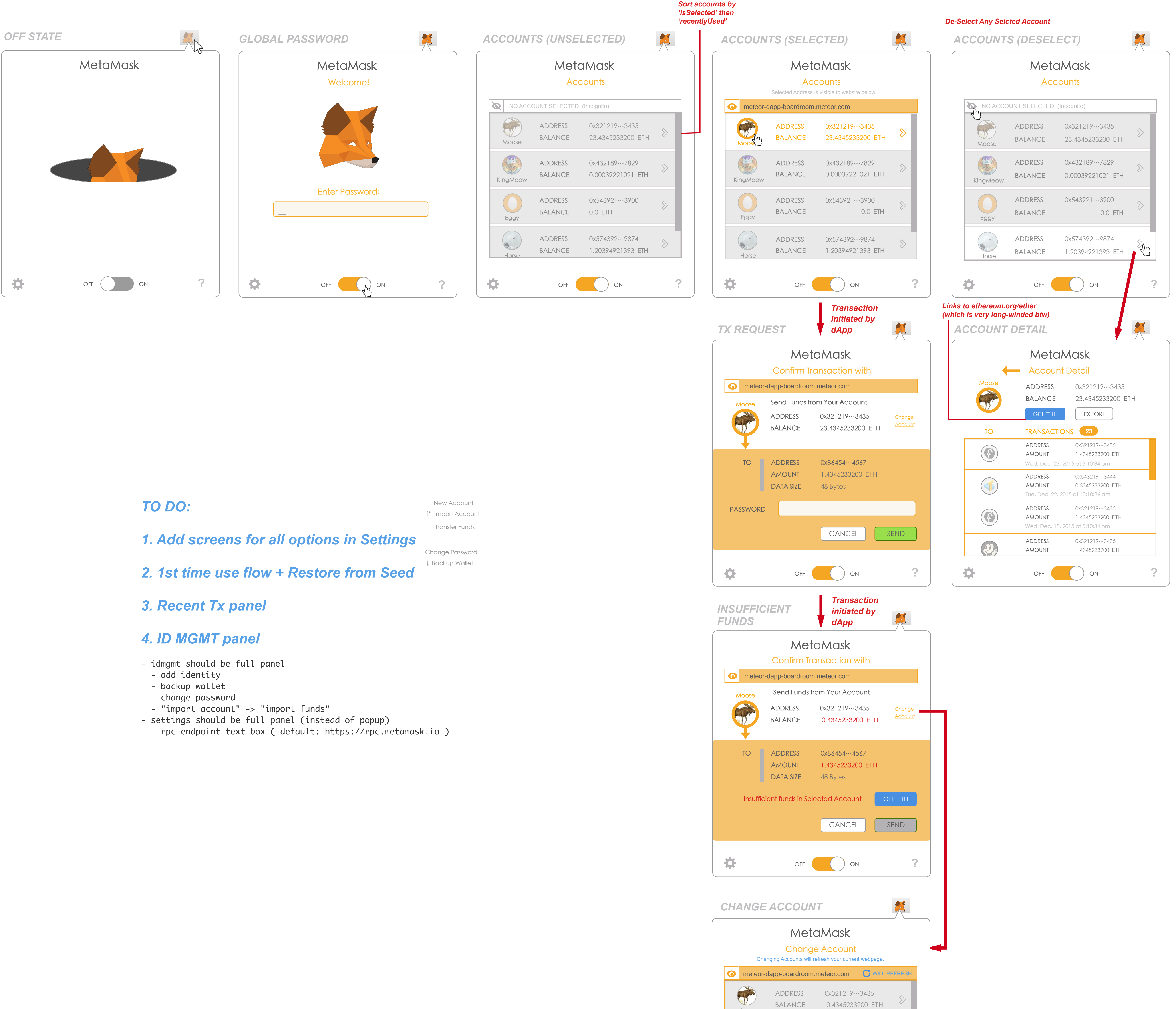

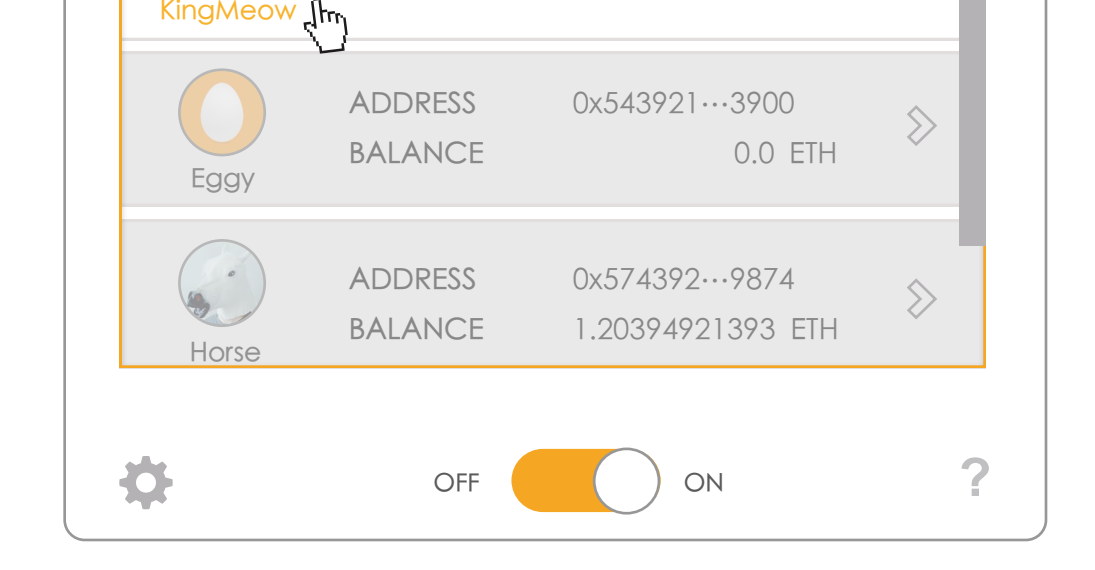

0x432189…7829

1.90039221021 ETH

8

Moose

A Rest

KingMeov

ADDRESS

BALANCE